| لأول | ىل ا | ىص | لف |  |
|------|------|----|----|--|
|------|------|----|----|--|

خيار خاص بضغط أو إعادة تحجيم للقرص التابع إلى Windows ومن ثم تركيب نظام Mandriva على نفس القرص التابع لـ Windows بعد الحصول على مساحة كافية من القرص بعد التأشير على هذا الخيار والضغط على التالي تظهر كافة الأقراص لديك اختر القرص مثل E ثم اضغط التالي ستظهر رسالة تسألك عن حجم المساحة التي سنتركها خاصة بالقرص الديك اختر القرص مثل G محد المساحة بوحدة Maddriv مثلا لقرص حد المساحة التي سنتركها خاصة بالقرص التابعة لـWindows حدد المساحة بوحدة MB مثلا لقرص مثل E ثم اضغط التالي ستظهر رسالة تسألك عن حجم المساحة التي سنتركها خاصة بالقرص الديك اختر القرص مثل G ثم اضغط التالي ستظهر رسالة تسألك عن حجم المساحة التي سنتركها خاصة بالقرص التابعة لـWindows حدد المساحة بوحدة M مثلا لقرص حجم المساحة التي سنتركها خاصة بالقرص التابعة لـWindows حدد المساحة بوحدة M مثلا قرص حجم المساحة التي سنتركها خاصة بالقرص التابعة لـWindows حدد المساحة بوحدة M مثلا لقرص حجم المساحة التي سنتركها خاصة بالقرص التابعة لـWindows حدد المساحة بوحدة M مثلا لقرص حجم المساحة التي سنتركها خاصة بالقرص التابعة لـWindows حدد المساحة بوحدة M مثلا قرص حجم المساحة التي سنتركها خاصة بالقرص التابعة لـWindows حد المساحة بوحدة M مثلا القرص حجم المساحة التي سنتركها خاصة بالقرص التابعة لـWindows حدد المساحة بوحدة M مثلا لقرص حجم على التالي سيقوم النظام بعمل التهيئة اللازمة للجزء الباقي لنظام Linux، أما إذا رغبت بتركيب النظام على جهاز لا يحتوي على أي نظام من قبل فأضغط على A متلا ما ملام من قبل فأضغط على معلى جهاز لا يحتوي على أي نظام من قبل فأضغط على A منا مانه المام الحورة التالية على معلى مليزا م لايز ما من قبل فأضغط على معلى جمان النه المام الحورة التالية الحورة التالية المام من قبل فأضغط على معلى ما ماله المام الحورة التالية الحورة التالية المام من قبل فأضغط على مالمام مالمام مالمام الحورة التالية الحورة التالية المام من قبل فأضغط على معلى معام من قبل فأضغط على مالمام المام الحورة التالية الحورة التالية المام من قبل فأضغط على المام المام المام من قبل فأضغط على مالمام مالية المام من قبل فأضغط ملى مالمام المام المام المام المام المام المام المام المام المام المام المام مالمام المام المام المام مالمام المام مالمام المام المام المام المام المام المام المام المام المام مالم

| ن السلب بالكامل<br>Choose action Details الفارغ<br>Create الصغط على المكان الفارغ<br>Empty<br>Size: 9.9GB (99%)<br>Cylinder 0 to 1304<br>کتاسيل الترص المؤتير                                                                                                    | ilesystem types: | Ext3  | XFS             | Swap             | Windows      | Other          | Empty     |
|----------------------------------------------------------------------------------------------------|------------------|-------|-----------------|------------------|--------------|----------------|-----------|
| ن المدلب بالكامل<br>Create من المكان الفارغ<br>Empty<br>Size: 9.9GB (99%)<br>Cylinder 0 to 1304<br>فنغط هذا<br>Marco<br>Marco                                                                                                    | la               |       |                 |                  |              |                |           |
| ihoose action Details الفارغ<br>۲ Create المؤتنر Create الفارغ الفارغ المؤرغ الموتير المؤتنر (Size: 9.9GB (99%) الضغط هنا<br>Cylinder 0 to 1304 الضغط هنا                                                                                                    |                  |       | 1               | <b>(</b>         | 4            | بالكامل        | قرص المىك |
| تقاصيل القرص المؤتمر معالم علم المعام (1304 معالم معالم | noose action     | Deta  | ils             | کی<br>کان الفارغ | اضغط على الم |                |           |
| تقاصيل الترص المؤتير (Cylinder 0 to 1304 اضغط هذا اضغط هذا المؤتير رود المؤتير معاليه معاليه معال                                                                                                    | Y Create         | Emp   | ty<br>• 0 0GP ( | (00%)            |              |                |           |
|                                                                                                    |                  | 5120  | dor 0 to        | 1304             | $\sim$       | - 11 -11 1.    |           |
|                                                                                                    | اضغط هنا         | Cylir | ider o to       | 1504             |              | یں انفرض المؤ  | تقاصب     |
|                                                                                                    | اضغط هنا         | Cylir |                 | 1504             | سر           | یں انفریص انمو | تقاصب     |
| 👻 Clear all 🤞 Auto allocato 🔷 More                                                                                                    | اضغط هنا         | Cylir |                 | 1304             | یس کے        | یں انفرض المو  | لقاصب     |
| Auto allocate More                                                                                                    | اضغط هنا         | Cylir |                 | 1304             | س            | یں الفریض المو | تقاصب     |

مِلاحظة: هذه الصورة لقرص صلبٍ فارغ لا يحتوي على أي نظام مركب مسبقًا.

أقسام Windows ستكون باللون الأزرق أما أقسام Linux ستكون بلون احمر، احمر، برتقالي ،اخضر والجزء الفارغ سيكون بلون رمادي

- سنقوم الآن بشرح محتويات الصورة
- 1- الجزء الفارغ من القرص الصلب
  - 2- لعمل القرص
  - 3- مسح كل العمليات السابقة
- 4- لعمل جمع تلقائي للقرص الصلب وعمل قرص ext3 وقسم خاص Linux swap
  - 5- للحصول على المزيد من الخيارات
    - 6- للتراجع عن العملية السابقة
    - 7- الانتقال إلى الوضع المتقدم
  - 8- بعد الانتهاء من إعداد الإعدادات السابقة، اضغط على Done .

اضغط بالبداية على القرص الفارغ (1) ثم Create (2) ستظهر الصورة التالية:

| reate a new p    | artition               | 5422                           |                |
|------------------|------------------------|--------------------------------|----------------|
| Size in MB:      |                        |                                |                |
| Filesystem type: | Y Journalised FS: ext3 | 45                             |                |
| Mount point:     | ۳,                     |                                |                |
|                  | يىسي                   | القرص الصلب لمجلد الرووت الرن  | تهينة مساهة من |
|                  | يسي                    | القرص الصلب لمجلد الرووت الرن  | تهيئة مساحة من |
|                  | ~~,<br>,               | القرص الصلب لمجلد الرووت الرنا | تهيئة مساحة من |
|                  | يىي                    | القرص الصلب لمجلد الرووت الرنا | تهيئة مساهة من |

حدد بالبداية حجم جزء مجلد الرووت و هو المجلد الرئيسي الذي ستنزل عليه كافة ملفات النظام مثل قرص C في Windows عندما نقوم بتركيبه على قرص C أما ثانياً نختار نوع ملفات النظام فنختار ext3 ، نأخذ كل